# Configuration de la traduction d'adresses de port (PAT) sur les gammes de routeurs VPN RV320 et RV325

# Objectif

L'objectif de ce document est de vous montrer comment configurer la traduction d'adresses de port (PAT) sur les routeurs VPN de la gamme RV32x.

### Introduction

La PAT est une extension de la traduction d'adresses de réseau (NAT). NAT est le processus utilisé pour convertir des adresses IP privées en adresses IP publiques. Il permet de protéger les adresses IP privées contre toute attaque ou découverte malveillante, car les adresses IP privées sont masquées. Il permet à plusieurs périphériques LAN de partager la même adresse IP publique, mais des numéros de port différents. Cela protège les adresses IP privées et distingue chaque périphérique des autres.

### Périphériques pertinents

- Routeur VPN double WAN RV320
- Routeur VPN double WAN Gigabit RV325

### Version du logiciel

• v 1.1.0.09

## **Configuration PAT**

Étape 1.Connectez-vous à l'utilitaire de configuration Web pour sélectionner **Setup > Port Address Translation**.

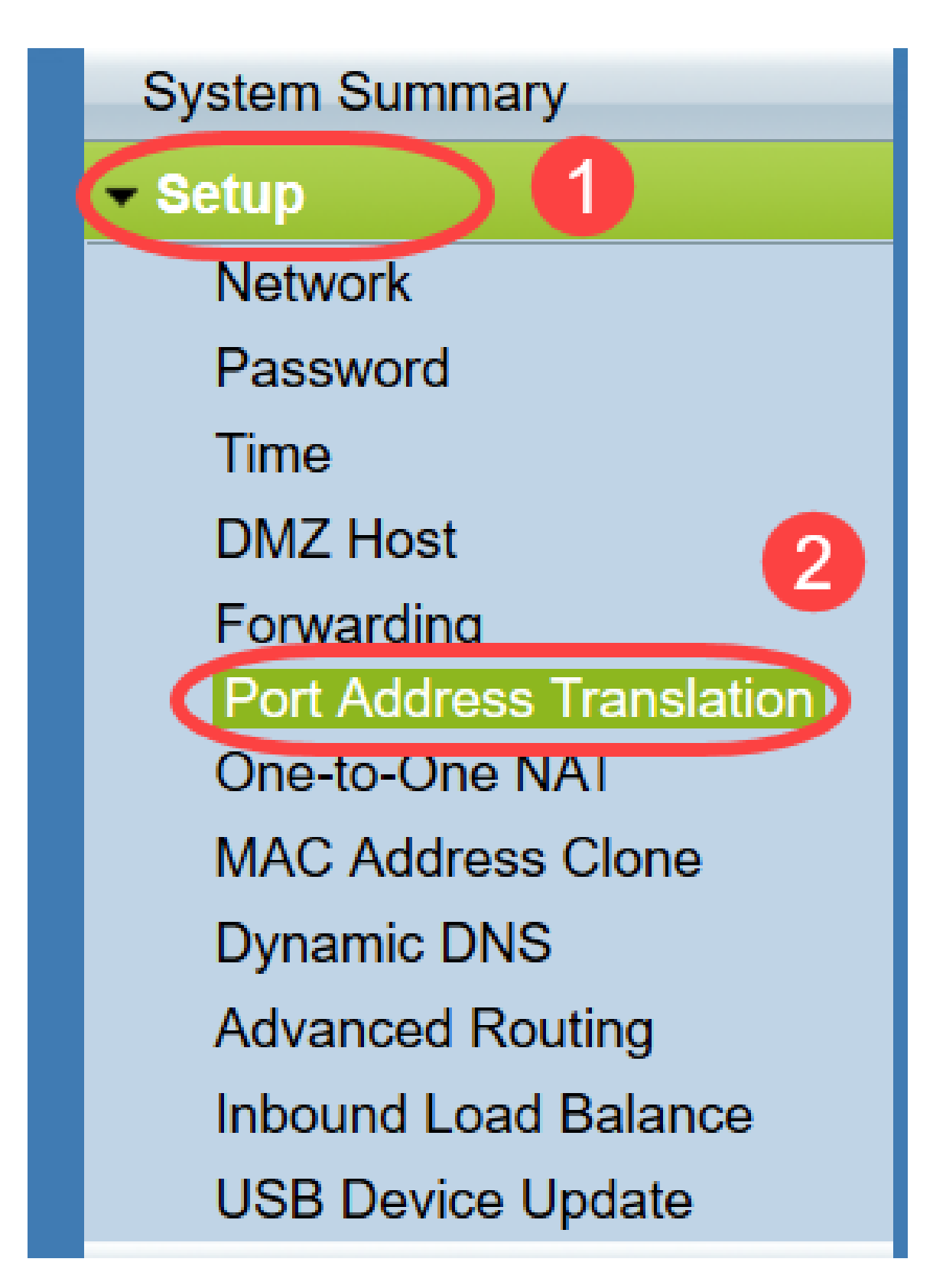

La page Port Address Translation s'ouvre :

| rt Address Translation Table |                    |        |
|------------------------------|--------------------|--------|
| Service                      | Name or IP Address | Status |
| results found!               |                    |        |
| Edit Delete Service          | Management         |        |

#### Ajout de PAT

Étape 1. Cliquez sur **Ajouter** pour ajouter un service. Ce service est le protocole utilisé pour mapper l'adresse IP privée avec l'adresse IP publique.

| ort Address Translation 1 | able               |        |
|---------------------------|--------------------|--------|
| Service                   | Name or IP Address | Status |
| results found!            |                    |        |
| Add Edit Delete           | Service Management |        |

Une nouvelle ligne est ajoutée dans la table de traduction d'adresses de port :

| Port Address Translation Table  |                    |        |
|---------------------------------|--------------------|--------|
| Service                         | Name or IP Address | Status |
| HTTP Secondary [TCP/8080~8080]  |                    |        |
| Add Edit Delete Service Manager | ment               |        |
| Save Cancel                     |                    |        |

Étape 2. Choisissez le service souhaité dans la liste déroulante *Service*. Il s'agit du service sur lequel PAT est exécuté pour convertir les adresses IP privées en adresses IP publiques.

| Port A | ddress Translation                                 |                    |        |
|--------|----------------------------------------------------|--------------------|--------|
|        |                                                    |                    |        |
| Port   | Address Translation Table                          |                    |        |
|        | Service                                            | Name or IP Address | Status |
|        | SMTP [TCP/25~25]                                   |                    |        |
| Add    | DNS [UDP/53~53]<br>FTP [TCP/21~21]                 | ent                |        |
|        | HTTP [ICP/80~80]<br>HTTP Secondary ITCP/8080~8080] |                    |        |
|        | HTTPS [TCP/443~443]                                |                    |        |
| Save   | HTTPS Secondary [TCP/8443~8443]                    |                    |        |
|        | IFTP [UDP/09~09]<br>IMAP [TCP/143~143]             |                    |        |
|        | NNTP [TCP/119~119]                                 |                    |        |
|        | POP3 [TCP/110~110]                                 |                    |        |
|        | SNMP [UDP/161~161]                                 |                    |        |
|        | SMTP[TCP/25~25]<br>TELNET (TCP/23~23)              |                    |        |
|        | TELNET Secondary ITCP/8023~80231                   |                    |        |
|        | TELNET SSL [TCP/992~992]                           |                    |        |
|        | DHCP [UDP/67~67]                                   |                    |        |
|        | L2TP [UDP/1/01~1/01]                               |                    |        |
|        | IPSec [UDP/500~500]                                |                    |        |

Étape 3. Entrez l'adresse IP du périphérique ou un nom de domaine qui possède le service particulier dans le champ *Nom ou adresse IP*. Il s'agit de l'adresse IP source sur laquelle la PAT est exécutée.

| t Address Translation Table   |                    |        |
|-------------------------------|--------------------|--------|
| Service                       | Name or IP Address | Status |
| HTTPS [TCP/443~443]           | 192.143.2.3        | •      |
| d Edit Delete Service Managem | ent                |        |

Note: Pour ajouter un nouveau service, reportez-vous à la section Gestion des services.

Étape 4. Cochez la case **Status** pour activer le service. Si vous ne cochez pas Status (Etat), le service apparaît inactif.

Étape 5. Cliquez sur Save pour enregistrer les paramètres.

#### **Modifier PAT**

Étape 1. Si vous souhaitez modifier les paramètres de traduction d'adresses de port, cochez la case en regard du service approprié pour la sélectionner.

| Autress franslation rable |                    |          |
|---------------------------|--------------------|----------|
| Service                   | Name or IP Address | Status   |
| HTTPS[TCP/443~443]        | 192.158.2.3        | Disabled |
| ✓ DNS[UDP/53~53]          | 158.12.2.4         | Enabled  |

Étape 2. Cliquez sur Modifier et modifiez le paramètre nécessaire.

Étape 3. Cliquez sur Save pour enregistrer les paramètres.

#### **Supprimer PAT**

Étape 1. Si vous souhaitez supprimer une traduction d'adresse de port spécifique, cochez la case en regard du service approprié pour la sélectionner.

| ort Address Translation Table |                    |          |
|-------------------------------|--------------------|----------|
| Service                       | Name or IP Address | Status   |
| HTTPS[TCP/443~443]            | 192.158.2.3        | Disabled |
| DNS[UDP/53~53]                | 158.12.2.4         | Enabled  |

Étape 2. Cliquez sur Delete.

Étape 3. Cliquez sur Save pour enregistrer les paramètres.

#### Gestion des services

Si vous n'obtenez aucun service spécifique dans la liste déroulante *Service*, vous devez ajouter le service souhaité. Vous pouvez même modifier la liste de services ou supprimer un service spécifique de la liste en fonction de vos besoins.

Étape 1. Cliquez sur **Gestion des services**. La fenêtre *Table de gestion des services* s'ouvre :

| Port Address Translation Table          |                           |         |
|-----------------------------------------|---------------------------|---------|
| Service                                 | Name or IP Address        | Status  |
| DNS[UDP/53~53]                          | 192.168.1.2               | Enabled |
| HTTP[TCP/80~80]                         | 192.168.1.3               | Enabled |
| HTTP[TCP/80~80] Add Edit Delete Service | 192.168.1.3<br>Management | Enat    |

### Ajouter un service

ir.

Étape 1. Cliquez sur **Ajouter** pour ajouter un service. Vous pouvez ajouter jusqu'à 30 services.

| Service Name    | Protocol | External Port     | Internal Port   |
|-----------------|----------|-------------------|-----------------|
| DNS             | UDP      | 53                | 53              |
| FTP             | TCP      | 21                | 21              |
| HTTP            | TCP      | 80                | 80              |
| HTTP Secondary  | TCP      | 8080              | 8080            |
| HTTPS           | TCP      | <mark>44</mark> 3 | 443             |
| Add Edit Delete |          | ×                 | Page 1 🗸 of 4 🕨 |
|                 |          |                   |                 |

Une nouvelle ligne est ajoutée :

|    | Service Name   | Protocol | External Port | Internal Port     |
|----|----------------|----------|---------------|-------------------|
|    | DNS            | UDP      | 53            | 53                |
|    | FTP            | TCP      | 21            | 21                |
|    | HTTP           | TCP      | 80            | 80                |
|    | HTTP Secondary | TCP      | 8080          | 8080              |
|    | HTTPS          | TCP      | 443           | <mark>44</mark> 3 |
|    |                | TCP 🗸    |               |                   |
| Ad | d Edit Delete  |          |               | Page 1 🗸 of 4 🕨   |
|    |                |          |               |                   |

|     | Service Name   | Protocol | External Port | Internal Port     |
|-----|----------------|----------|---------------|-------------------|
|     | DNS            | UDP      | 53            | 53                |
|     | FTP            | TCP      | 21            | 21                |
|     | HTTP           | TCP      | 80            | 80                |
|     | HTTP Secondary | TCP      | 8080          | 8080              |
|     | HTTPS          | TCP      | 443           | 443               |
|     | TFTP           | TCP 🗸    |               |                   |
| Add | d Edit Delete  |          |               | Page 1 🗸 of 4 🕨 🕨 |

Étape 2. Entrez le nom souhaité pour le service dans le champ Nom du service.

Étape 3. Sélectionnez le protocole souhaité dans la liste déroulante *Protocole*. Ce protocole est le protocole de couche transport qui aide à convertir les adresses IP privées en adresses IP publiques.

|    | Service Name   | Protocol           | External Port | Internal Port     |
|----|----------------|--------------------|---------------|-------------------|
|    | DNS            | UDP                | 53            | 53                |
|    | FTP            | TCP                | 21            | 21                |
|    | HTTP           | TCP                | 80            | 80                |
|    | HTTP Secondary | TCP                | 8080          | 8080              |
|    | HTTPS          | TCP                | 443           | <mark>44</mark> 3 |
|    | TFTP           | TCP V              |               |                   |
| Ad | d Edit Delete  | TCP<br>UDP<br>IPv6 |               | Page 1 🗸 of 4 🕨   |

- TCP : le protocole TCP (Transmission Control Protocol) est un protocole Internet orienté connexion utilisé pour assurer un transfert de données fiable et ordonné.
- UDP : le protocole UDP (User Datagram Protocol) est un protocole Internet non orienté connexion utilisé pour assurer un transfert rapide des données, mais non fiable et désordonné.
- IPv6 : le protocole IP version 6 (IPv6) est la dernière version du protocole Internet qui peut être utilisée pour accueillir un grand nombre d'utilisateurs avec IP.

Étape 4. Entrez un numéro de port que vous voulez utiliser comme port externe dans le champ *Port externe*. Le numéro de port externe est utilisé pour établir la connexion entre le périphérique utilisateur final du réseau public externe et le périphérique PAT.

|    | Service Name   | Protocol | External Port | Internal Port     |
|----|----------------|----------|---------------|-------------------|
|    | DNS            | UDP      | 53            | 53                |
|    | FTP            | TCP      | 21            | 21                |
|    | HTTP           | TCP      | 80            | 80                |
|    | HTTP Secondary | TCP      | 8080          | 8080              |
|    | HTTPS          | TCP      | 443           | 443               |
|    | TFTP           | TCP 🗸    | 152           | 147               |
| Ad | d Edit Delete  |          |               | Page 1 🗸 of 4 🕨 🌬 |
|    |                |          |               |                   |

Étape 5. Entrez un numéro de port que vous voulez utiliser comme port interne dans le champ *Port interne*. Le port interne est utilisé pour établir une connexion entre le périphérique PAT et le périphérique réseau privé.

Étape 6. Cliquez sur Save pour enregistrer les paramètres.

#### Modifier la gestion des services

Étape 1. Si vous souhaitez modifier un paramètre pour un service spécifique, cochez la case en regard du service approprié pour sélectionner le service approprié.

| Service Name    | Protocol | External Port | Internal Port   |
|-----------------|----------|---------------|-----------------|
| DHCP            | UDP      | 67            | 67              |
| L2TP            | UDP      | 1701          | 1701            |
| PPTP            | TCP      | 1723          | 1723            |
| IPSec           | UDP      | 500           | 500             |
| DCS             | тср      | 41            | 2               |
| Add Edit Delete |          | × ×           | Page 4 🗸 of 4 🕨 |
|                 |          |               |                 |

**Note:** Vous ne pouvez modifier que le nouveau service. Vous ne pouvez pas modifier un service existant.

Étape 2. Cliquez sur **Modifier** et modifiez le paramètre.

Étape 3. Cliquez sur Save pour enregistrer les paramètres.

#### Supprimer la gestion des services

| Service Name    | Protocol | External Port | Internal Port   |
|-----------------|----------|---------------|-----------------|
| DHCP            | UDP      | 67            | 67              |
| L2TP            | UDP      | 1701          | 1701            |
| PPTP            | TCP      | 1723          | 1723            |
| IPSec           | UDP      | 500           | 500             |
| DCS             | тср      | 41            | 2               |
| Add Edit Delete |          | ×             | Page 4 🗸 of 4 🕨 |
|                 |          |               |                 |

Étape 1. Si vous souhaitez supprimer un service spécifique, cochez la case en regard du service approprié pour sélectionner le service approprié.

**Note:** Vous pouvez supprimer le seul service nouvellement créé. Vous ne pouvez pas supprimer un service existant.

Étape 2. Cliquez sur **Delete**.

Étape 3. Cliquez sur Save pour enregistrer les paramètres.

### Conclusion

Vous avez maintenant correctement configuré la fonction PAT sur les routeurs VPN de la gamme RV32x.